## **BME Wifi Eduroam kapcsolódási guide** windows

1. Le kell tölteni a CAT telepítő profilt, az alábbi linkről: <a href="https://cat.eduroam.org/?idp=168">https://cat.eduroam.org/?idp=168</a>

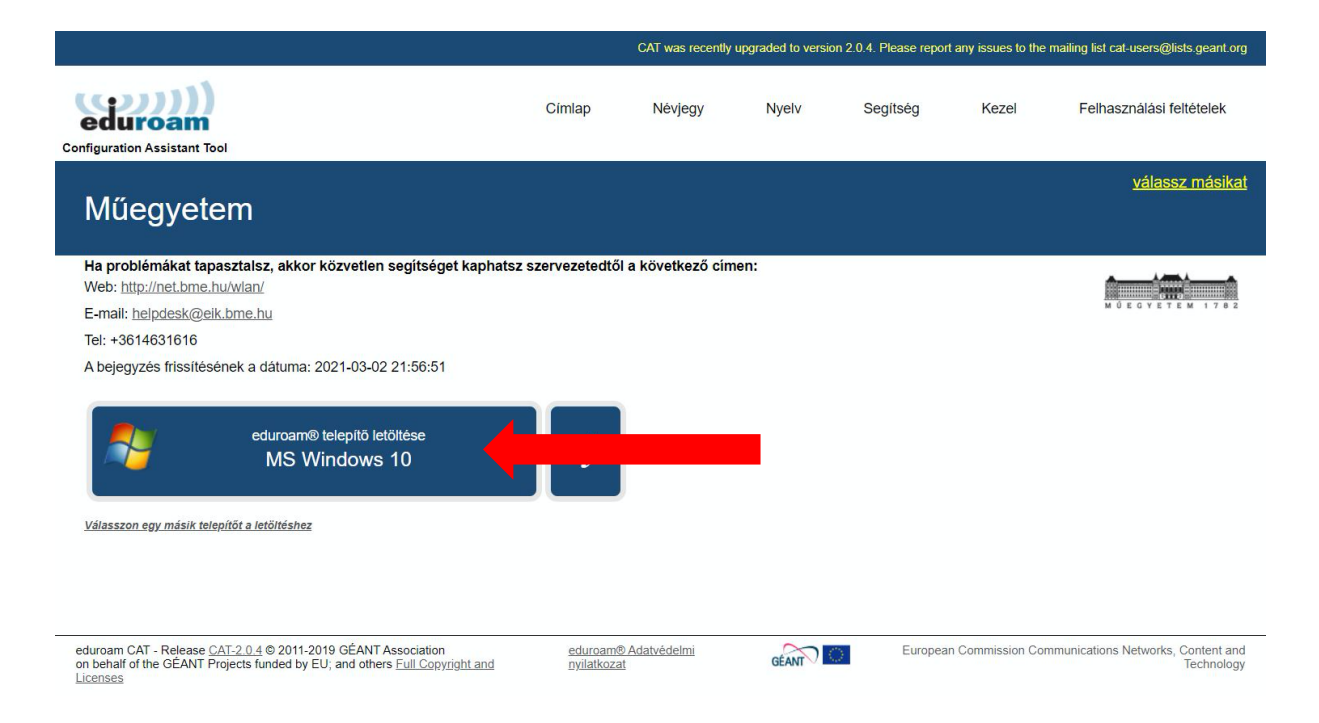

2. A letöltött fájlt nyisd meg, és akkor elindul a telepítés. Ha nem indul el, akkor az lehet a hiba, hogy nem rendszergazdaként futtatod.

Ebben az esetben kérj segítséget a tanszéki okos embertől:

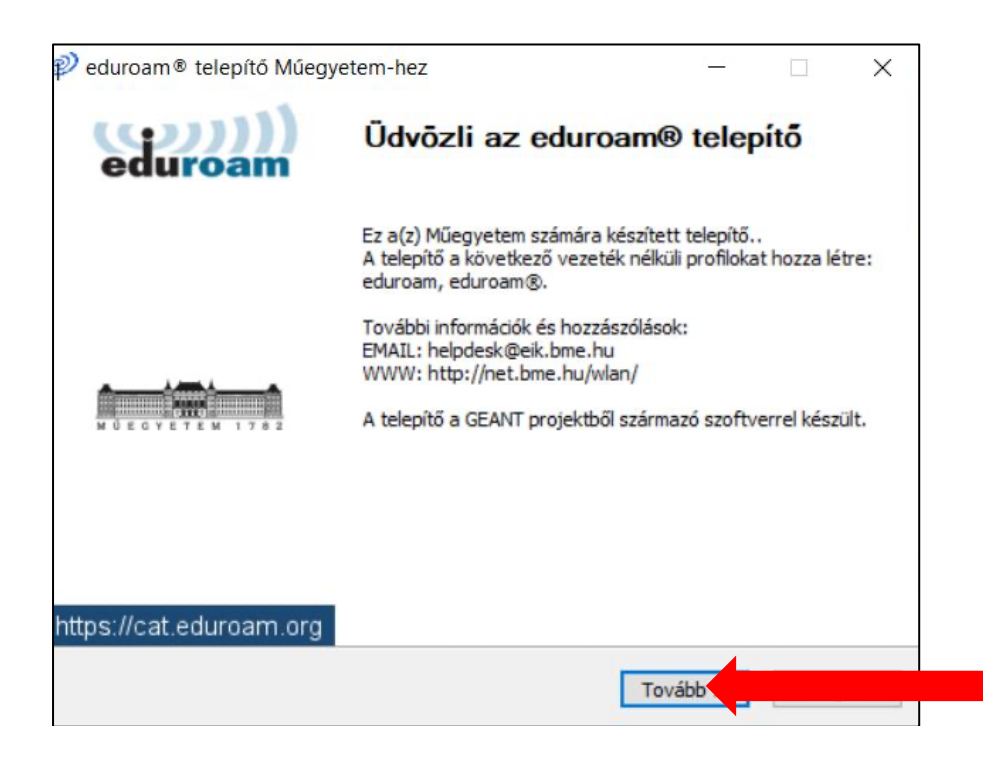

3. Ha éppen nem is vagyunk bent a Műegyetemen, akkor is kattintsunk az OK gombra!

## eduroam® telepító Műegyetem-hez Correction eduroam® telepító Műegyetem-hez Ez a telepítő csak akkor működik helyesen, ha Műegyetem tagja vagy és a(z) BME felhasználói csoportba tartozol. Kattints a Rendben gombra a telepítés folytatásához.

4. Fogadjuk el a BMENET EDUROAM CAT tanúsítvány telepítését:

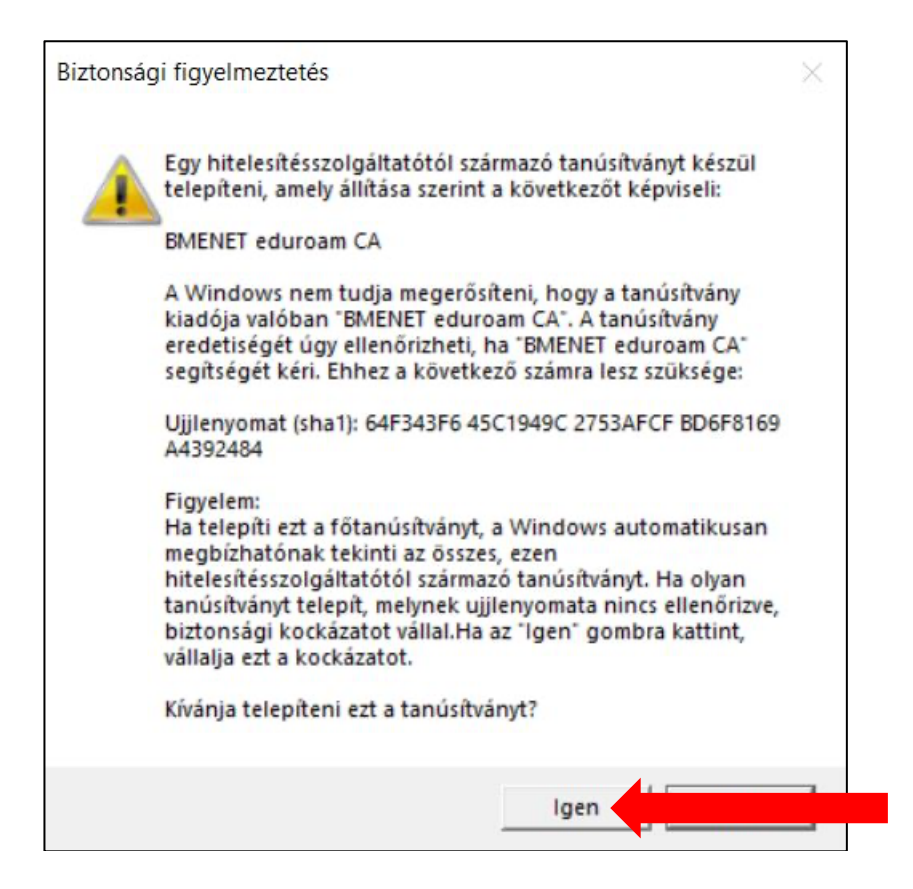

## 5. Ezzel lépéssel a CAT telepítés készen van:

| nez eduroam® telepítő Műegyetem-hez |                                     |        | $\times$ |
|-------------------------------------|-------------------------------------|--------|----------|
| (co)))<br>eduroam                   | A telepítés befejez                 | ődött  |          |
|                                     | A hálózati beállításokat telepített | tük.   |          |
|                                     | A rendszer kész.                    |        |          |
|                                     |                                     |        |          |
|                                     |                                     |        |          |
| MÖEGYETEM 1782                      |                                     |        |          |
|                                     |                                     |        |          |
|                                     |                                     |        |          |
|                                     |                                     |        |          |
| https://cat.eduroam.org             |                                     |        |          |
|                                     |                                     | Befeje |          |

6. Válasszuk ki Windows jobb alsó sarkában a hálózati listában az EDUROAM wifi hálózatot, kattintsunk a CSATLAKOZÁS gombra:

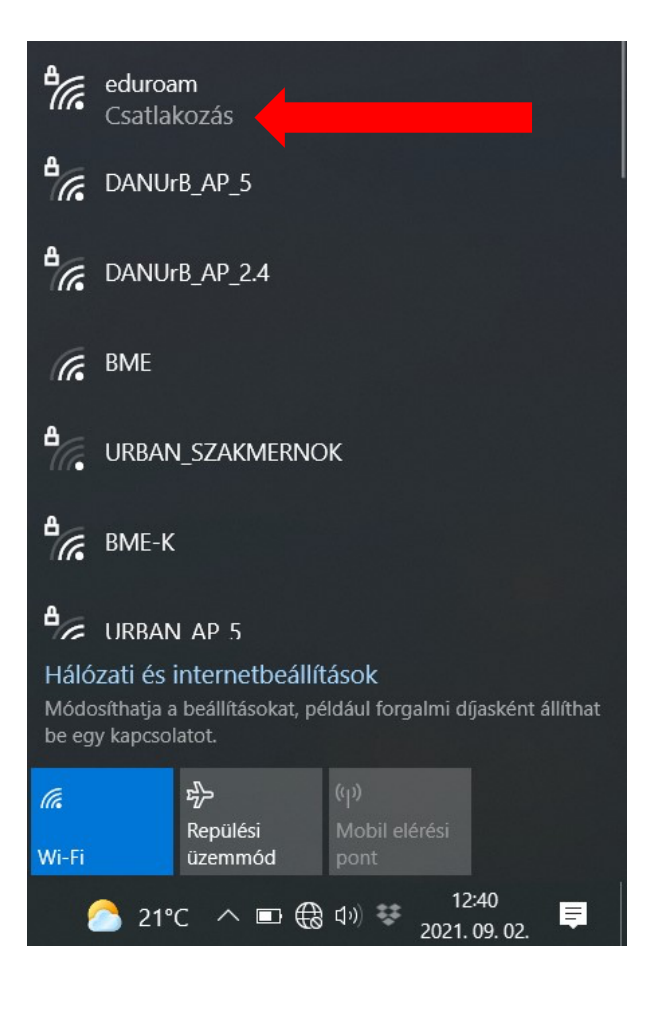

7. A felugró ablakba írjuk be a BME Címtár azonosítónkat (teljes formában azaz: 12345@bme.hu) és a hozzá tartozó jelszót, majd kattintsunk az OK gombra:

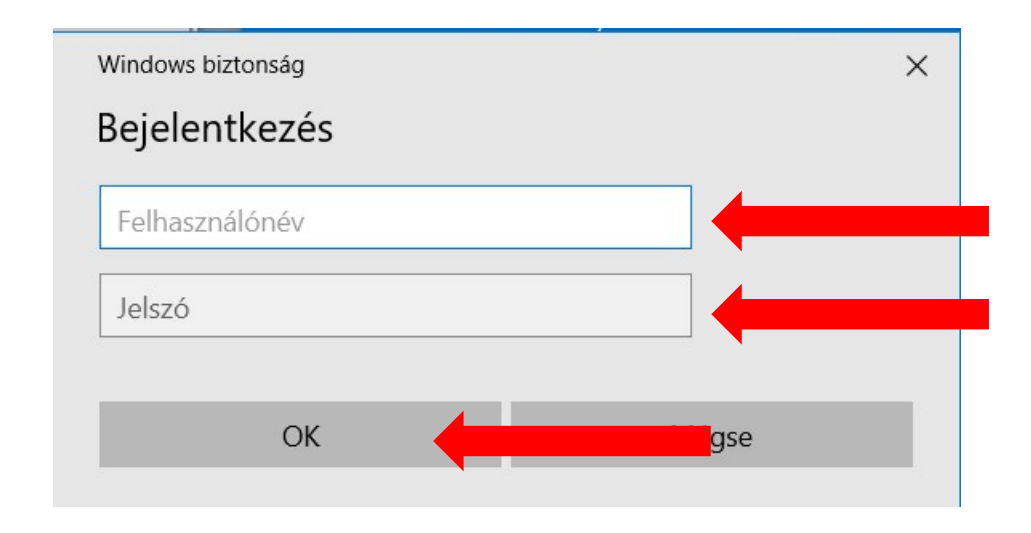

8. Ezzel használható lesz az EDUROAM Wifi hálózat!

## **BME Wifi Eduroam kapcsolódási guide** MAC

1. Le kell tölteni a CAT telepítő profilt, az alábbi linkről: <a href="https://cat.eduroam.org/?idp=168">https://cat.eduroam.org/?idp=168</a>

|                                                                                                    |                                         | CAT was recently upgraded to version 2.0.4. Please report any issues to the mailing list cat-users@lists.geant.org |       |          |                   |                                                 |
|----------------------------------------------------------------------------------------------------|-----------------------------------------|----------------------------------------------------------------------------------------------------|-------|----------|-------------------|-------------------------------------------------|
| Configuration Assistant Tool                                                                                                    | Címlap                                  | Névjegy                                                                                                    | Nyelv | Segítség | Kezel             | Felhasználási feltételek                        |
| Műegyetem                                                                                                    |                                         |                                                                                                    |       |          |                   | <u>válassz másikat</u>                          |
| Ha problémákat tapasztalsz, akkor közvetlen segítséget kaphatsz sz<br>Web: <u>http://net.bme.hu/wlan/</u><br>E-mail: <u>helpdesk@eik.bme.hu</u><br>Tel: +3614631616<br>A bejegyzés frissítésének a dátuma: 2021-03-02 21:56:51<br>eduroam® telepítő letöltése<br><u>Apple device</u><br><u>Válasszon egy másik telepítő a letöltéshez</u> | ervezetedtől a köve                     | tkező címen:                                                                                                    |       |          |                   | M O E G Y ET E M 17 0 E                         |
| eduroam CAT - Release <u>CAT-2.0.4</u> © 2011-2019 GÉANT Association<br>on behalf of the GÉANT Projects funded by EU; and others <u>Full Copyright and</u><br>Licenses                                                                                                    | <u>eduroam® A</u><br><u>nyilatkozat</u> | <u>datvédelmi</u>                                                                                                  | GÉANT | Europear | n Commission Comr | nunications Networks, Content and<br>Technology |

2. A letöltött fájlt nyisd meg, és akkor elindul a telepítés:

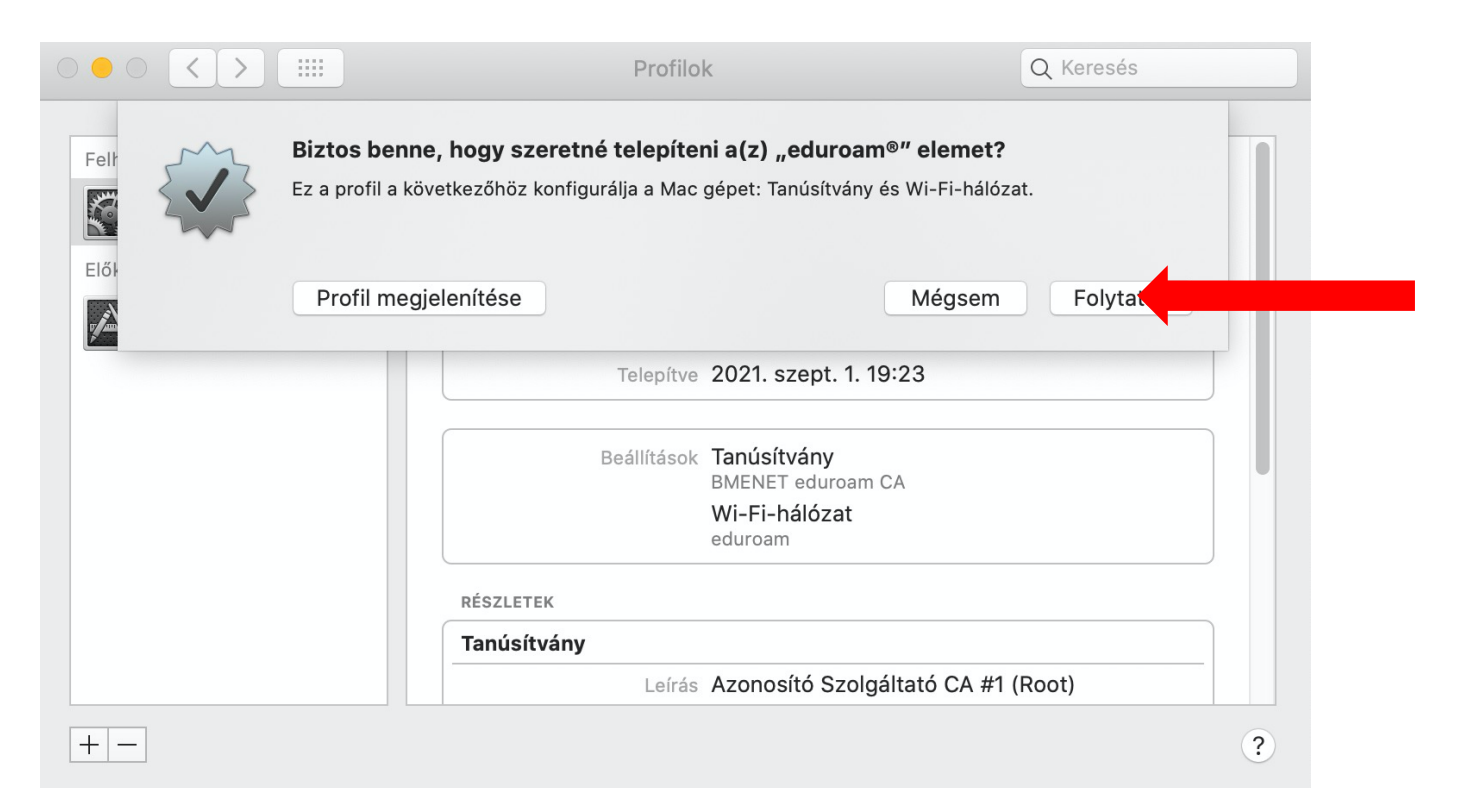

3. Adjuk meg a BME Címtár azonosítónkat (teljes formában azaz: 12345@bme.hu) és a hozzá tartozó jelszót, majd kattintsunk az TELEPÍTÉS gombra:

| $\circ \circ \circ <$          |                                                                                                    | Profilok | Q Keresés |   |
|--------------------------------|----------------------------------------------------------------------------------------------------|----------|-----------|---|
| Felhaszná<br>2 t<br>Előkészíté | Felhaszná   Beállítások megadása a következőhöz: "eduroam®":        ed 21     előkészíté     im Le     im Le |          |           |   |
| + -                            | Mégsem                                                                                                    |          | Előző     | ? |

4. Ha kéri a rendszer adjuk meg a rendszergazda jelszót, vagy azonosítsuk magunkat TouchID-vel.

5. A jobb felső sarokban található hálózatkezelőből válasszuk ki az EDUROAM hálózatot, a rendszer ezután már jelszó nélkül csatlakozni fog:

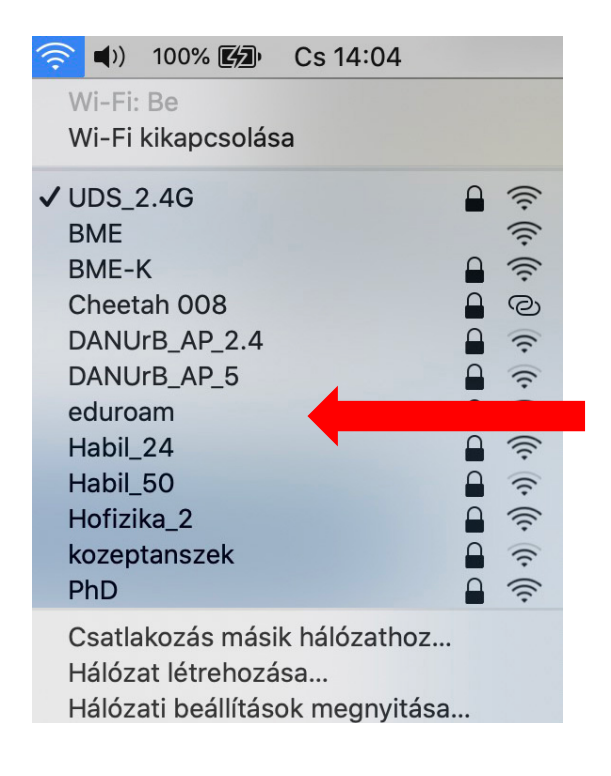